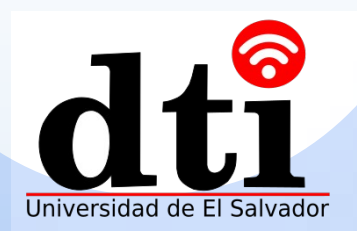

# Personalizando el video de inicio

Método simple y conveniente para modificar el video de inicio

Dejemos que el video de inicio conozca tus necesidades

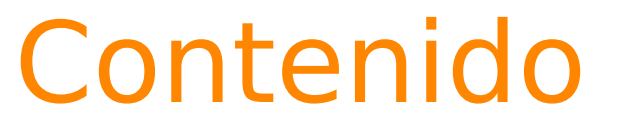

01 Personalizando el video de inicio

02 Reemplazando un video clip de inicio (video de cortometraje)

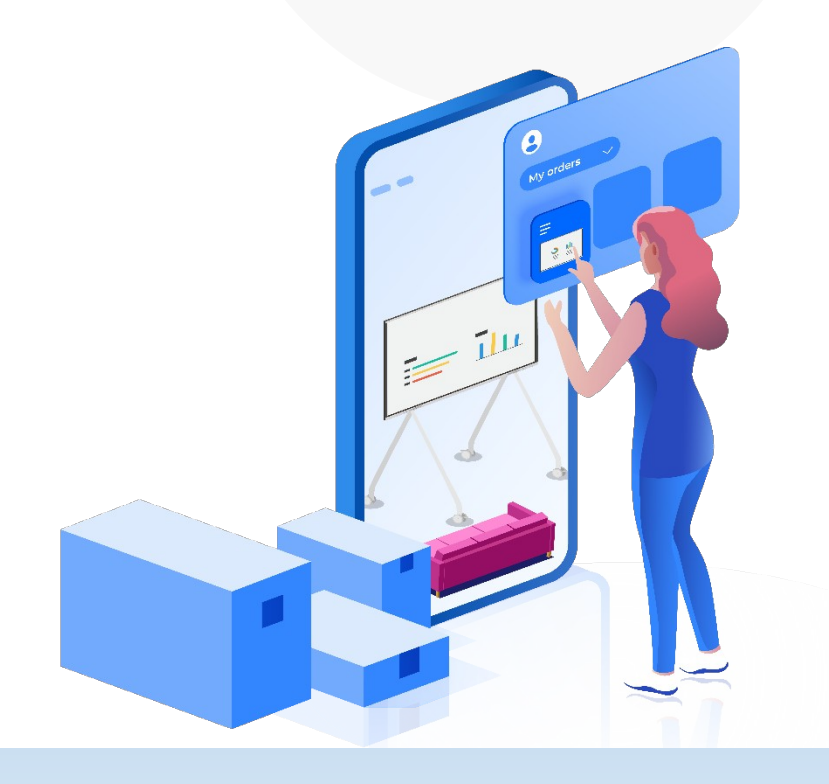

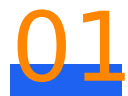

# Personalizando el video de arranque

#### Esta sección describe cómo modificar el video de inicio

### Haciendo un video clip de arranque

Cuando prepare imágenes para animación de inicio personalizada, observe lo siguiente:

•Solamente imágenes PNG y JPG con resolución de 1024 x 768, 1280 x 720, 1920 x 1080 son soportadas.

•La animación de arranque consiste de dos segmentos. Coloque imágenes de los dos segmentos en dos folders diferentes. Todas las imágenes de los segmentos no debe exceder 20 MB. El primer segmento contiene un máximo de 200 imágenes El segundo segmento contiene un máximo de 60 imágenes

1 Doble Click sobre **upgmaster.exe** para arrancar la herramienta de actualización.

#### 📋 Note

Puede obtener el ejecutable (tool) upgmaster.exe de la carpeta **SW** en el paquete del software. Para descargar el paquete, ingrese a:

http://support.huawei.com/enterprise/ en la caja de búsqueda y entre el modelo del producto de la pantalla. En la pestaña Download de la pagina del software, descargue el paquete de instalación del software de La versión requerida.

#### 2 Seleccione Tools > Zip Animation Package

| 🛷 E      | ndpoint Upgrade Tool                                                                                                    |              |  |  |        |               | -     |         | ×      |
|----------|----------------------------------------------------------------------------------------------------|--------------|--|--|--------|---------------|-------|---------|--------|
| File     | Tools Configure                                                                                                    |              |  |  |        |               |       |         |        |
| Up       | Pack Upgrade File                                                                                                    | Ctrl+Alt+P   |  |  |        |               |       |         |        |
|          | Zip Animation Package                                                                                                    | Ctrl+Shift+I |  |  |        |               |       |         | _      |
| U        | Customized Package                                                                                                    | Ctrl+Shift+O |  |  | Browse | Product Type: | Telep | resence | $\sim$ |
| Up<br>Re | Upgrade   Remote Terminal IP Address:   Image: Terminal IP Terminal Name   Reboot   UpgPassword   Progress(%)   Speed(KB/s)   Result |              |  |  |        |               |       |         |        |

 Click Browse junto a las cajas de texto Play once animation Dir y Play loop animation respectivamente para especificar las dos direcciones.

| 🐡 Zip Animation Package  |             |        | × |
|--------------------------|-------------|--------|---|
| Play once animation Dir: |             | Browse |   |
| Play loop animation Dir: |             | Browse |   |
| Picture resolution:      | 1920x1080 ~ |        |   |
| Frame rate:              | 15 ~        |        |   |
| Output Directory:        |             |        |   |
|                          | Pack File   | Close  |   |

| Parámetro               | Descripción                                                                                                    |
|-------------------------|----------------------------------------------------------------------------------------------------|
| Play once animation Dir | Especifica la primera parte del video clip de arranque,<br>el cual puede ser corrido solo una vez.                                  |
| Play loop animation Dir | La segunda parte de la animación de inicio.<br>La animación puede ser corrida ciclicamente hasta<br>que el arranque sea completado. |
| Picture resolution      | Especifica la resolución de el video clip que seleccionó<br>para Play once animation Dir y Play loop animation<br>Dir.              |
| Frame rate              | Especifica los cuadros por segundo (the frame rate).                                                                                |

4 Click Pack File para generar un paquete de video de inicio. El paquete bootanimation.zip puede ser encontrado bajo la ruta adonde el archivo upgmaster.exe se encuentra.

# Archivo de actualización del paquete

 Seleccione Tools > Pack Upgrade File en la herramienta de actualización. La herramienta de actualización automáticamente asocia el paquete de animación actualizado bootanimation.zip Click Pack File, seleccione un ruta y Click sobre Save.

| 🛷 Е      | ndpoint                                | Upgrade Tool     |         |         |        |             |            |             |        |           | -      |         | ×      |
|----------|----------------------------------------|------------------|---------|---------|--------|-------------|------------|-------------|--------|-----------|--------|---------|--------|
| File     | Tools                                  | Configure        |         |         |        |             |            |             |        |           |        |         |        |
| Up       | Pa                                     | ack Upgrade File | e       | Ctrl+A  | t+P    |             |            |             |        |           |        |         |        |
|          | Zi                                     | p Animation Pac  | skage   | Ctrl+Sł | ift+I  |             |            |             |        |           |        |         | _      |
| U        | C                                      | ustomized Pack   | age     | Ctrl+S  | ift+O  |             |            | Browse      | Prod   | uct Type: | Telepi | resence | $\sim$ |
| Up<br>Re | Upgrade<br>Remote Terminal IP Address: |                  |         |         |        |             |            |             |        |           |        |         |        |
|          | × I                                    | Terminal IP      | Termina | al Name | Reboot | UpgPassword | Progress(% | ) Speed(KB, | /s) Re | sult      |        |         |        |
| <        |                                        |                  |         |         |        |             |            |             |        |           |        |         | >      |

| 📀 Pack Upgrade File                |                 |                  | ×              |
|------------------------------------|-----------------|------------------|----------------|
| Pack File Type Select              |                 |                  |                |
| Pack Type: partition type $$       |                 |                  |                |
| Upgrade Product Option             |                 |                  |                |
| Product Type: BootVid 🗸            |                 |                  |                |
| Upgrade File Directory:            |                 | Browse           |                |
| Partition Package Option           |                 |                  |                |
| Package Character: TERMINAL SOFTWA | ARE             |                  |                |
| Software Version:                  |                 |                  |                |
| upgrade file list:                 |                 |                  |                |
| File Name                          | File Type       | File Version     | Comment        |
| ✓ bootanimation.zip                | bootvid         | Endpoints 20.1.0 | Boot Animation |
| ¢                                  |                 |                  | 2              |
| Select                             | All Deselect Al | Pack File        |                |

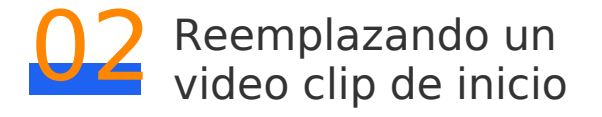

Esta sección describe como reemplazar un video clip de inicio.

- Doble Click **upgmaster.exe** para arrancar la herramienta de actualización
- 2 Configure **Product Type a BootVid**.
- 3 Click **Browse** y seleccione el archivo de actualización
- 4 Ingrese la dirección IP del endpoint cuyo video de inicio necesita ser Reemplazado.

| 🎊 Endpoint Upgrade Tool                                                     | _          |    | × |
|-----------------------------------------------------------------------------|------------|----|---|
| File Tools Configure                                                        |            |    |   |
| Upgrade Option                                                              |            |    |   |
| Upgrade File: Browse Product Ty                                             | pe: BootVi | d  | ~ |
| Upgrade<br>Remote Terminal IP Address:                                      | grade      | >> |   |
| Terminal IP Terminal Name Reboot UpgPassword Progress(%) Speed(KB/s) Result |            |    |   |
|                                                                             |            |    |   |
|                                                                             |            |    |   |
| ٢                                                                           |            |    | > |

**5** Click **Upgrade** e ingrese el **Upgrade Password** para actualizar la versión del software

## 🔒 Note

Después que la actualización ha sido completada, el video de inicio original ya no puede ser restaurado.